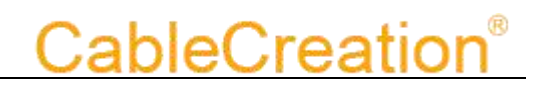

### CableCreation CD0032 's User Guide

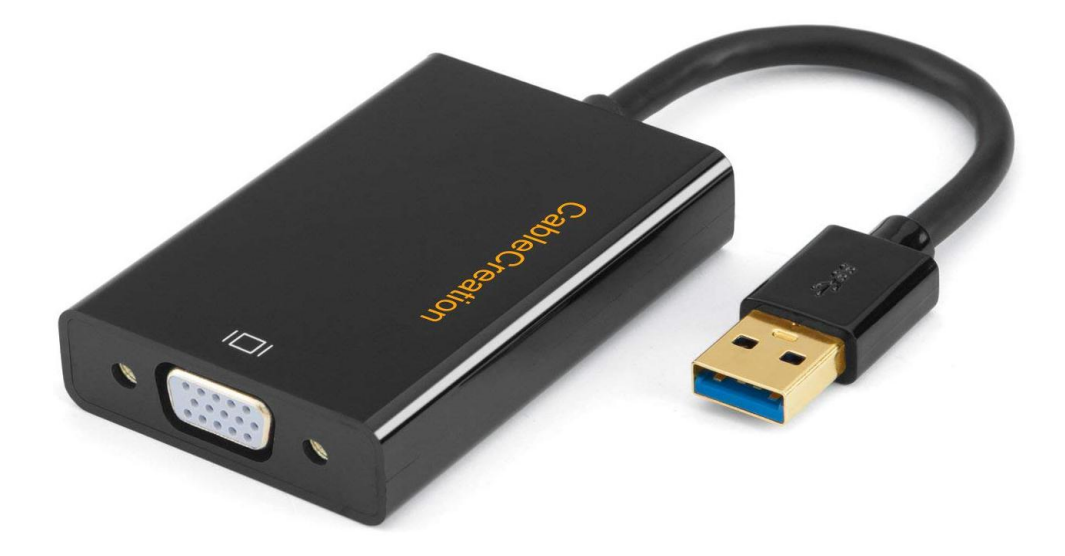

| 1 Introduction             | 1 |
|----------------------------|---|
| 2 Specifications           | 1 |
| 3 Package Contents         | 2 |
| 4 Panel Descriptions       | 2 |
| 5 Connection and Operation | 2 |

#### **DEAR CUSTOMER**

Thank you for purchasing this product. For optimum performance and safety, please read these instructions carefully before connecting, operating or adjusting this product. Please keep this manual for future reference.

#### **1 INTRODUCTION**

The USB 3.0 to VGA Adapter allows you to connect an extra monitor to your desktop or laptop's USB port. You can watch videos or slideshows together on the big screen.

#### **1.2 FEATURES**

- Support USB 3.0 input and VGA output.
- USB 3.0 5 Gbps bandwidth for connecting to computers.
- USB 3.0 resolution max up to 1920x1080, including 1600x1200,
- USB video supports Primary, Extended, Mirror, Rotate
- Supports Operating system for computers: Windows: Windows 10, Windows8.1, Windows 8, Windows 7, Windows Vista, Windows Server 2008, Windows XP (31-bit), Mac: Mac OSX v10.8, Mac OSX v10.9, Mac OSX v10.10, Mac OSX v10.11, macOS 10.12, macOS 10.13, macOS 10.14, macOS 10.15.
   Important Notes: If you have updated your macOS to 10.13.4 or onwards version, please visit the following link to get extend function.

#### https://support.displaylink.com/knowledgebase/articles/1854724

Android: Lollipop or later (5.0 or later) Ubuntu:14.04, 16.04, 17.10

#### **2 SPECIFICATIONS**

| Signal Inputs/Output      |                        |
|---------------------------|------------------------|
| Input port                | USB 3.0 x1             |
| Output port               | VGA x1                 |
| Operating Frequency       |                        |
| Vertical Frequency Range  | 50/60Hz                |
| Video Amplifier Bandwidth | Max to 1.65Gbps/165MHz |
| Resolutions(HDTV)         | 480p,576p,720p,1080p   |
| Warranty                  |                        |
| Limited Warranty          | 2- Year                |
| Environmental             |                        |

http://www.cablecreation.com

## **CableCreation**®

| Operating Temperature   | 0 ℃ to +45 ℃                     |
|-------------------------|----------------------------------|
| Operating Humidity      | 10% to 85 % RH (no condensation) |
| Storage Temperature     | -20℃ to +60℃                     |
| Storage Humidity        | 5% to 90 % RH (no condensation)  |
| Power Requirement       |                                  |
| External Power Supply   | NO                               |
| Power consumption (Max) | 1.30W                            |
| Accessories Adapter     |                                  |
| Remote control          | NO                               |
| User Manual             | English Version                  |

Note: Specifications are subject to change without notice.

#### **3 PACKAGE CONTENTS**

Before attempting to use this unit, please check the packaging and make sure the following items are contained in the shipping carton:

- Main unit x1
- User's Manual x1
- CD driver x1

#### **4 PANEL DESCRIPTIONS**

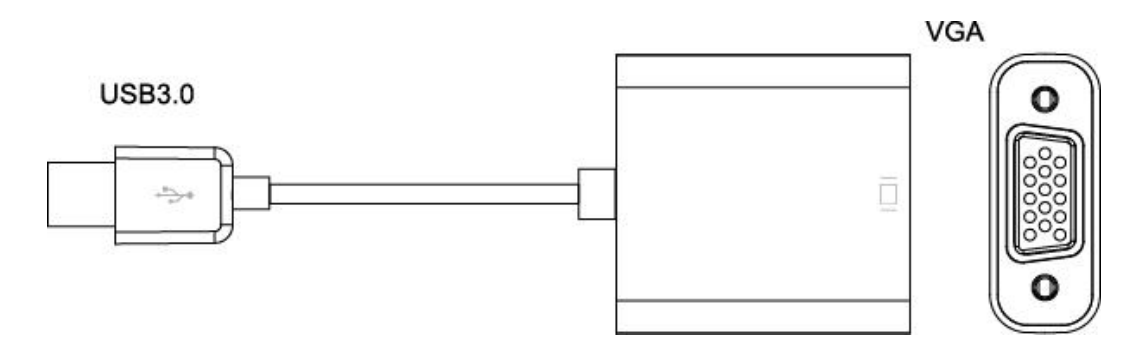

#### **5 CONNECTION AND OPERATION**

#### 1) Connection

Connect Computer to USB 3.0 input of this product.
 Connect HDTV to VGA output of this product.
 Attention: Insert / Unplug cable gently.

#### 2) Driver Installation

Put the CD to your computer's optical drive, and run and install the driver. If your laptop or desktop does not have a optical drive, you can just visit the following link to download the drive.

http://www.displaylink.com/downloads

### **CableCreation**®

**USB3.0** Input

### **5.1 CONNECTION DIAGRAM**

### **VGA Output**

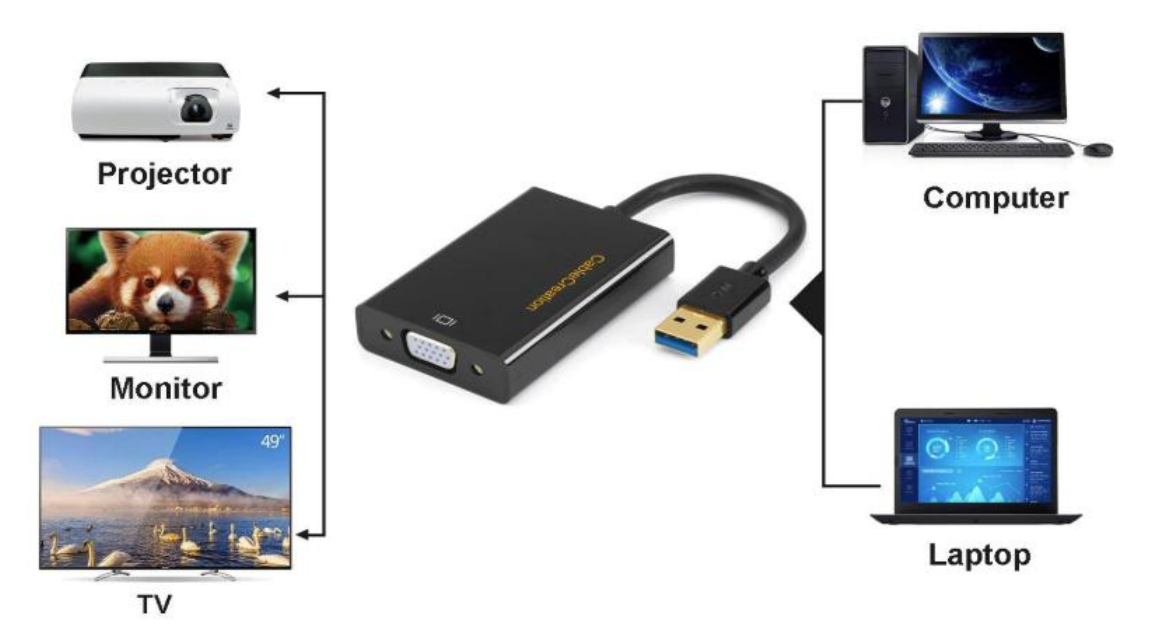

### Troubleshootings

| Problems                                 | Troubleshootings                                                                                       |
|------------------------------------------|----------------------------------------------------------------------------------------------------|
| My PC or laptop does not have DVD drive. | You can download and install the corresponding<br>driver here.<br>http://www.displaylink.com/downloads |

## **CableCreation**<sup>®</sup>

| How to download and install      | For Windows.                                                                                                    |
|----------------------------------|----------------------------------------------------------------------------------------------------|
| drivers for your Windows & Mac ? | <ol> <li>Visit the correct link to download the driver.<br/><u>http://www.displaylink.com/downloads/windows</u><br/>Download and install the driver with your<br/>"Administrator" account, you can also visit your PC or<br/>laptop's official website, update USB 3.0 host<br/>controller to the latest version.</li> <li>Restart your laptop or PC</li> <li>Set the corresponding VGA port as the input<br/>source. Make the connection stable and securely.<br/>If your VGA cable has the screws, please tighten the<br/>screws.</li> <li>If your just hook this adapter to your VGA monitor<br/>directly(not as the external monitor), after your<br/>started your PC, please be more patient, since the<br/>adapter would work until you see the login Window,<br/>your VGA monitor would not show anything when<br/>you just push the start button on your desktop.</li> <li>If you need to duplicate or extend your desktop,<br/>you can use Windows key(on your keyboard)+P<br/>combination order, then pop different options, you<br/>can choose duplicate or extend your monitor.</li> </ol> |
|                                  | For MacOS X and macOS.<br>1, Visit the correct link to download the driver<br><u>http://www.displaylink.com/downloads/macos</u><br>2, Use your "Admin" account to install the driver.<br>You can go to left-upper apple icon→System<br>Preferences→Security & Privacy→General→Allow<br>apps downloaded from website and identified<br>developers, or your Mac probably could not be<br>installed the drivers correctly.<br>3, Restart your Mac.<br>4, Set the corresponding VGA port as your monitor's<br>input source.<br>5, If you need to mirror or extend your Mac's<br>desktop, you can just go to left-upper apple<br>icon→System Preferences→Displays to set "mirror<br>displays" or not.                                                                                                    |

# **CableCreation**®

| After installed macOS 10.13.4 to<br>macOS 10.13.6, my Mac does not<br>support extended mode. | You can refer the following article to get<br>extended mode.<br>https://support.displaylink.com/knowledgebase/artic<br>les/1854724                                                                                                    |
|----------------------------------------------------------------------------------------------|----------------------------------------------------------------------------------------------------|
| My MacBook Air could not support two external monitors.                                      | MacBook Air only supports ONE External Monitor.<br>If you have used a Mini DP adapter, just unplug it,<br>and connect this adapter to have a try.                                                                                                    |
| My VGA monitor /projector works<br>intermittently or stuck.                                  | <ol> <li>Check your VGA cable's quality, please make sure<br/>you have used a quality VGA cable. If possible, you<br/>can also swap another VGA cable.</li> <li>Check if the connection stable and securely.</li> <li>When you were using this adapter, do not move your<br/>laptop or cables. If you have to move your laptop,<br/>after your behavior, please keep the connection<br/>stable.</li> <li>Note that this adapter can support the best<br/>resolution up to 1920*1080. When you need to<br/>mirror your local videos or online videos, keep an eye<br/>on if your video source's size, you had better not<br/>watch 4K videos using this adapter.</li> </ol> |
| My VGA monitor or TV does not<br>show anything when I was<br>watching blue-ray DVD.          | Yes. It does not support HDCP function.                                                                                                    |
| My TV does not have sound.                                                                   | Yes. VGA does not support sound function.                                                                                                    |

Any further questions, you can email to us via <u>support@cablecreation.com</u> Thanks very much, CableCreation Support Team

## CableCreation<sup>®</sup>